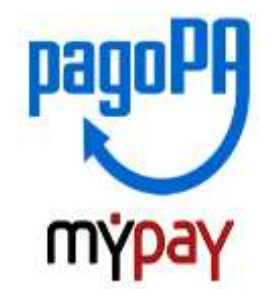

## INDICAZIONI PER L'UTILIZZO DEL PORTALE DEI PAGAMENTI MYPAY

## ESEMPIO VERSAMENTI ATTIVITA' DIDATTICA

### A.S. 2023/2024

1) Collegarsi al portale <u>https://mypay.provincia.tn.it/apps/cittadino/home</u>

Questa funzionalità è disponibile solo SE è stato consentito l'uso dei cookie necessari al funzionamento della pagina.

2) Scegliere "ALTRE TIPOLOGIE DI PAGAMENTO"

| 0 F                         | Benvenuto su MyPay<br>portale del Pagamenti della Pubblica Amministrazione                                                                                                    |                                            |   |                                                                                                    |                                                             |
|-----------------------------|----------------------------------------------------------------------------------------------------|--------------------------------------------|---|----------------------------------------------------------------------------------------------------|-------------------------------------------------------------|
| Allietarno                  | del Pertale potral agire sia come utente Autenticato sia co                                                                                                    | me utente Ron Autenticato.                 |   |                                                                                                    |                                                             |
| Sé bccedi i                 | alla tua Avas Personale potras                                                                                                    |                                            |   |                                                                                                    |                                                             |
| • efter<br>• visu<br>• visu | ttuare pagamenti in modakta autoriticata, trovena alcun u<br>altziare in storico dai pagamenti chi hai affattuato:<br>altziare in tuo eventuali posizioni debitore aperte, cioli in a | umpi pre-campilati.<br>Mesa di pagamentu   |   |                                                                                                    | pagoPA                                                      |
| Per acced                   | ero usa le tue credenziali di identità digitale SPID o Carta d                                                                                                    | identită Elettronica                       |   |                                                                                                    | 1 K J                                                       |
| Peravere                    | maggion informazioni su SPID collegati a <u>"http://www.stor</u>                                                                                                    | garat.                                     |   |                                                                                                    | $\sim$                                                      |
| Per Achieu                  | tere le cradenziali SPIO callegati a <u>"Tete Awww.sald.gov.fl/</u>                                                                                                    | <u>ichied-sold</u> " e segui le istruzioni |   |                                                                                                    |                                                             |
|                             | <b>Lvvisi di pagamento</b><br>arca e paga un avviso di pagamento                                                                                                    | Cerca avviso >                             | ۲ | Altre tipologie di pagamento<br>Scagi un entre il i tipo di pagamento spontarieo da effettu<br>procedi col pagamento | Ricerca altri pagamenti ><br>are, compla i campi nchiesti e |

 Scegliere l'ente scrivendo anche solo Martini e poi selezionare la tipologia di pagamento: Tipologia di pagamento: SC01 – Versamenti attività didattiche

| 'Pay                | 🗰 Bachera pag                                                                                                    | arverti 🔮 Avvez di sagarrartin. 💌 Alter Spalager Hangarte                                                                                                    | ertin Wilsonika |  |  |  |  |
|---------------------|----------------------------------------------------------------------------------------------------|----------------------------------------------------------------------------------------------------|-----------------|--|--|--|--|
| 🛠 Bacheca pagamanti | The Aber typelogie il pagamenta                                                                                                    |                                                                                                    |                 |  |  |  |  |
|                     | Search Altre tipologie di pagamento                                                                                                    |                                                                                                    |                 |  |  |  |  |
|                     | Scept Pente che vuoi pagare e poi il servoto per il quale vuoi effettuare il pagamento, compila i campi richvesti, che saran dizzati per compone la causale di versamento, e procedi con il pagamento |                                                                                                    |                 |  |  |  |  |
|                     |                                                                                                    |                                                                                                    |                 |  |  |  |  |
|                     |                                                                                                    |                                                                                                    |                 |  |  |  |  |
|                     | INN<br>ISTITUTO DI ISTRUZIONE "M. Martin" - MEZZOLONBARDO                                                                                                    | Tarongin of adgements                                                                                                    | -               |  |  |  |  |
|                     | NN<br>ISTITUTO DI ISTRUZIONE "M Marini" - MEZZOLOMBARDO                                                                                                    | Tavingin it adjamenta<br>SCO1 - Versamenti ottività didattiche                                                                                                 | -               |  |  |  |  |
|                     | NH<br>ISTITUTO DHISTRUZIONE "M. Marin" - MEZZOLOMBARDO.                                                                                                    | Tavega e Japanesta<br>SCO1 - Versamenti attività didattiche -<br>SCO2 - Riscatto ibri di testa:                                                                |                 |  |  |  |  |
|                     | INN<br>ISTITUTO DI ISTRUZIONE "M. Martini" - MEZZOLOMBARDO                                                                                                    | SCO1 - Versamenti ottività didattiche<br>SCO2 - Riscatto ilbri di testo<br>SCO3 - Causioni                                                                     |                 |  |  |  |  |
|                     | INN<br>ISTITUTO DI ISTRUZIONE "M. Marini" - MEZZOLOMBARDO                                                                                                    | Terringe in pagements<br>SC01 - Versamenti ottrività didattiche<br>SC02 - Riscatto ilbri di testa<br>SC03 - Caudioni<br>SC03 - Caudioni<br>SC04 - Fideluzzioni |                 |  |  |  |  |

## 4) Compilare tutti i campi obbligatori e inserire le seguenti descrizioni: Tipologia dell'attività didattica esempio: "Visite guidate oppure corsi". Inserire la causale "VISITA\_\_\_\_\_" L'importo € 0,00

# Inserire DATI INTESTATARIO (devono corrispondere ai dati del versante)

| Cagnisme della studionte "                          |                      |         |                                        |                 |      |                              |
|-----------------------------------------------------|----------------------|---------|----------------------------------------|-----------------|------|------------------------------|
|                                                     |                      |         |                                        |                 |      |                              |
| Codice Fiscale *                                    |                      |         |                                        |                 |      |                              |
| Classe hespertata r                                 |                      |         |                                        |                 |      |                              |
| Teologio dell'affice?? distafica *                  |                      |         |                                        |                 |      |                              |
| Causelo *                                           |                      |         |                                        |                 |      |                              |
| ingede "                                            |                      |         |                                        |                 |      |                              |
|                                                     |                      |         | Dati                                   | intestatario 😡  |      |                              |
| Norse o Cogneste *<br>Internet cicitte e izogoochie | Tipo perso<br>Fisica | Gundica | 🔲 Non tra cadica Rocalle / partica IVA | Codice Recard * | Enal | -                            |
|                                                     |                      |         |                                        |                 |      | dietro Reset //acounts.ifica |
| ezionare "AGG                                       | IUNGI                | AL C    | CARRELLO"                              |                 |      |                              |
|                                                     |                      |         |                                        |                 |      |                              |

5) Inserire i dati del versante:

| Racheca pagamenti | Note topologie di pagamento                                                                                                    | Camelo            |            |                             |                                       |                    |  |  |
|-------------------|----------------------------------------------------------------------------------------------------|-------------------|------------|-----------------------------|---------------------------------------|--------------------|--|--|
|                   | Carrello                                                                                                    |                   |            |                             |                                       |                    |  |  |
|                   | 💋 Inserimento dati                                                                                                    | S Validzzone mail |            |                             | 🖉 Rispitoga                           | Pagament           |  |  |
|                   | In questa pagina si possono gestire i dovuti da pagare inseriti all'interno del carrello e tramite il menu Azioni, cliccando sui tre puntini, si avranno a disposizione le funzionalità per stampare<br>l'avviso di pagamento o eliminare il dovuto dal carrello. |                   |            |                             |                                       |                    |  |  |
|                   | Dati del versante                                                                                                    | Tipo perso        | na         |                             |                                       |                    |  |  |
|                   | Nome e Cognome *                                                                                                    | Fisca             | Gendra     | Codice fiscale *            | 🔲 Non ho codice fiscale / partita IVA | Enal '             |  |  |
|                   | Carryo stologitoria                                                                                                    |                   |            | Caros obligation            |                                       | Certao dibligatore |  |  |
|                   | Dati aggiuntivi                                                                                                    |                   | Clicca per | aggiungere i dab aggiuntivi | del versante                          | v                  |  |  |

#### 6) Selezionare STAMPA AVVISO DI PAGAMENTO.

verrà inviata una mail all'indirizzo indicato in precedenza con un **codice verifica** da inserire **entro 60 minuti nel portale**. Scaduti i 60 minuti bisognerà ricompilare tutti i campi.

Codice verifica \* Abbandona e svuota carrello

Con questa operazione viene predisposto un Avviso cartaceo da utilizzare in diversi modi:

- si può stampare e pagare presso uno sportello fisico (banche, poste, tabaccai...)
- oppure tramite home banking attraverso **l'addebito CBILL.** (Si accede al proprio Inbank alla voce pagamenti servizi CBILL inserendo i dati riportati in basso nell'avviso di pagamento).
- oppure inquadrando il **codice QR** con l'app di pagamento della propria banca.

### Oppure

cliccare sul pulsante AVANTI per procedere con il pagamento online.

Verrà inviata una mail all'indirizzo indicato in precedenza con un **codice verifica** da inserire **entro 60 minuti nel portale**. Scaduti i 60 minuti bisognerà ricompilare tutti i campi.

Codice verifica \*

Abbandona e svuota carrelio

| And the second second |  |
|-----------------------|--|
| Indietro              |  |
|                       |  |

Indietro

Entrare con spid o email.

Nel caso in cui si scelga il pagamento online verranno proposti 3 canali:

- carta di credito
- conto corrente bancario (se la tua banca è presente tra quelle in elenco)
- altri metodi: PayPal, Satispay o altre app dedicate

| 1 | Come vuoi pagare?         |
|---|---------------------------|
| - | Carta di credito/debito   |
| ඛ | Conto corrente            |
|   | Altri metodi di pagamento |

Scegliere **MyBank** se non si riesce a trovare la propria banca e poi effettuare la ricerca della banca presso cui si ha il conto corrente.

Per approfondire tutti gli aspetti inerenti "PagoPA" è disponibile sul sito https://pagopa.provincia.tn.it/